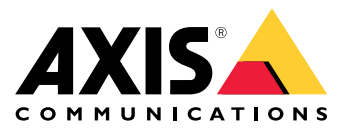

Manual del usuario

#### Acerca del kit de activación

## Acerca del kit de activación

El kit de activación consta de un concentrador de conectividad Axis, un adaptador de Wi-Fi o Bluetooth® y una antena. En combinación con un sistema corporal de Axis y cámaras corporales de Axis, puede activar grabaciones sobre eventos como el encendido de una barra de iluminación o la apertura de la puerta de un coche.

### Descripción general del sistema

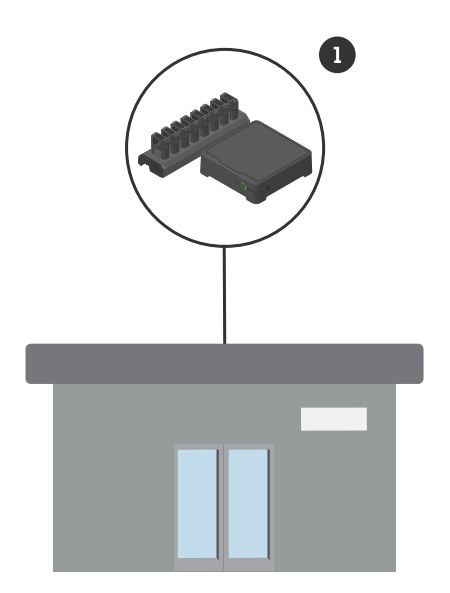

Sistema de sede corporativa

1 Sistema corporal Axis

Acerca del kit de activación

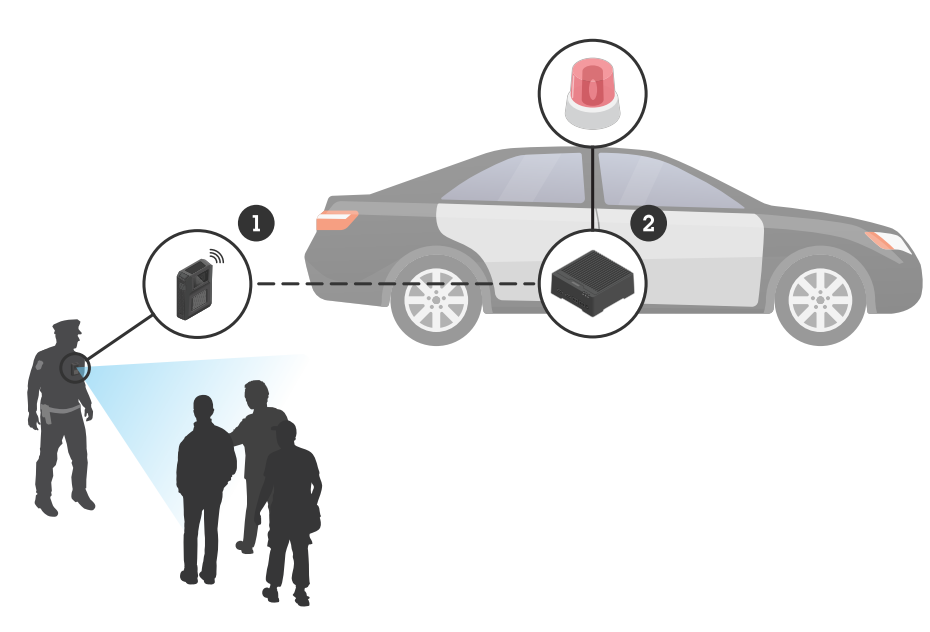

Sistema de vigilancia móvil

- 1 Cámara corporal de Axis
- 2 3 AXIS W400 Body Worn Activation Kit
- Entrada de activación de grabación, a través de la unidad de control de la barra de iluminación

## Requisitos de software

AXIS D3110 - AXIS OS versión 11.6 o posterior

Sistema corporal Axis - AXIS OS versión 11.6 o posterior

## Instalación del concentrador de conectividad

## Instalación del concentrador de conectividad

Para obtener más información sobre la instalación del concentrador de conectividad, consulte la guía de instalación de AXIS D3110 Connectivity Hub y el *manual del usuario de AXIS D3110* en la *página de soport*e del producto.

- 1. Conecte el dispositivo de activación de grabación en el conector de E/S.
- 2. Inserte el adaptador LM842 WiFi/Bluetooth® en el puerto USB.
- 3. Conecte la alimentación al conector de alimentación o use PoE para alimentar el dispositivo.

### Configure su sistema

### Configure su sistema

#### Configuración del concentrador de conectividad

- 1. Acceda a AXIS D3110 Connectivity Hub a través de su interfaz web. Consulte el manual del usuario de AXIS D3110.
- 2. Configure la entrada de activación de la grabación:
  - 2.1 Vaya a System (Sistema) > Accessories (Accesorios).
  - 2.2 En el puerto en el que ha conectado el dispositivo, haga clic en  $\stackrel{\bigstar}{ au}$  para definir la dirección en entrada.
- 3. Crear una regla:
  - 3.1 Vaya a Sistema > Eventos y agregue una regla.
  - 3.2 En la lista de condiciones, seleccione Digital input is active (Está activa la entrada digital).
  - 3.3 Seleccione el número de puerto al que está conectado el dispositivo.
  - 3.4 En la lista de acciones, seleccione Broadcast signal (Señal de retransmisión).
  - 3.5 En System ID (ID del sistema), introduzca el ID del sistema corporal. Puede encontrarlo en el menú About (Acerca de) en AXIS Body Worn Manager.
  - 3.6 En Message type (Tipo de mensaje), introduzca 1 para retransmitir el mensaje barra de iluminación activa.

#### Configuración del sistema corporal

- 1. Instale el sistema corporal como se describe en el manual del usuario de la solución corporal de Axis.
- 2. En AXIS Body Worn Manager, vaya a Camera profiles (Perfiles de cámara) y seleccione el perfil de cámara que quiera usar para el sistema integrado.
- 3. En Recording activation (Activación de la grabación), seleccione Receive wireless broadcast (Recibir retransmisión inalámbrica).

Manual del usuario AXIS W400 Body Worn Activation Kit © Axis Communications AB, 2023 Ver. M1.4 Fecha: Septiembre 2023 N.º de pieza T10192691